| Hertz De-Installed Equipment I | _ist |
|--------------------------------|------|
|--------------------------------|------|

Please write down the Make, Model, Serial Number and MAC Address for all the equipment that has been removed. If S/N or MAC not found please put N/A

| Make | Model | Serial Number | MAC Address | Quantity |  |  |
|------|-------|---------------|-------------|----------|--|--|
|      |       |               |             |          |  |  |
|      |       |               |             |          |  |  |
|      |       |               |             |          |  |  |
|      |       |               |             |          |  |  |
|      |       |               |             |          |  |  |
|      |       |               |             |          |  |  |
|      |       |               |             |          |  |  |
|      |       |               |             |          |  |  |
|      |       |               |             |          |  |  |
|      |       |               |             |          |  |  |
|      |       |               |             |          |  |  |
|      |       |               |             |          |  |  |
|      |       |               |             |          |  |  |
|      |       |               |             |          |  |  |
|      |       |               |             |          |  |  |
|      |       |               |             |          |  |  |
|      |       |               |             |          |  |  |
|      |       |               |             |          |  |  |
|      |       |               |             |          |  |  |
|      |       |               |             |          |  |  |
|      |       |               |             |          |  |  |
|      |       |               |             |          |  |  |
|      |       |               |             |          |  |  |
|      |       |               |             |          |  |  |
|      |       |               |             |          |  |  |
|      |       |               |             |          |  |  |
|      |       |               |             |          |  |  |
|      |       |               |             |          |  |  |
|      |       |               |             |          |  |  |
|      |       |               |             |          |  |  |
|      |       |               |             |          |  |  |
|      |       |               |             |          |  |  |
|      |       |               |             |          |  |  |
|      |       |               |             |          |  |  |

# Hertz Validation and End-User Acceptance Testing

### Area LOC # - XXXXXX

### HLE\_Car Sales/Multimodal Tests

These tests need to be performed BEFORE cutover and AFTER cutover. It is important to capture current state prior to cutover. All tests that pass PRIOR to cut over must pass AFTER cut-over before the cut-over can be considered a success.

It is the responsibility of site personnel to perform the tests listed below. IBM/Crosscom personnel will be available to assist local staff.

| Sign-Off        |           |       |
|-----------------|-----------|-------|
| Site Contact: _ |           | Date: |
|                 | Signature |       |
| Site Contact: _ |           |       |
|                 | Print     |       |
| Technician:     |           | Date: |
|                 | Signature |       |

### After the UAT is complete and both phases signed-off, the completed form must be emailed to: mcampo@us.ibm.com and Uploaded into CrossInform Portal

|     | Data Tests                                                                                                   |                                       |               |                                 |                               |
|-----|----------------------------------------------------------------------------------------------------|---------------------------------------|---------------|---------------------------------|-------------------------------|
| ID  | Description                                                                                                  | Expected Result                       | Owner         | Before Cut Over<br>Pass/Fail/NA | After Cutover<br>Pass/Fail/NA |
| D1  | Confirm Broadband Circuit is operational. Document Circuit ID                                                |                                       | Technician    | NA                              |                               |
| D2  | Confirm LTE circuit installed, Verizon.                                                                      |                                       | Technician    | NA                              |                               |
| D3  | Is UPS installed and operational. Confirm new UPS was installed or site using an existing UPS.               |                                       | Technician    |                                 |                               |
| D4  | Is communication cabinet lockable?                                                                           | NA                                    | Technician    |                                 |                               |
| D5  | Confirm Meraki accessible via Dashboard                                                                      | Device show up in<br>Meraki dashboard | Crosscom      | NA                              |                               |
| D6  | Confirm Meraki has correct time & Date                                                                       | Display current time<br>& date        | Crosscom      | NA                              |                               |
| D7  | Test Fax machines, where applicable, In & Out Bound.                                                         | Successfully fax a document.          | Technician    |                                 |                               |
| D8  | Test all printers and confirm IP address. (Car Sales confirm all Advent printer can print)                   | Successful print a<br>document        | Technician    |                                 |                               |
| D9  | Confirm VVX311 , T42 or T46 phone is connected to ports 11/12 & registered to KBS server                     | Green lights on<br>Meraki ports       | Technician    |                                 |                               |
| D10 | Confirm D60 base connected to ports 11/12, where applicable.                                                 | Green lights on<br>Meraki ports       | Technician    |                                 |                               |
| D11 | If applicable, Kronos time clock check (must test all time clocks)                                           | Time clock event<br>received          | Store Contact |                                 |                               |
| D12 | Security systems functional. Verify that building security system is working and remote monitoring is active | System in working state               | Store Contact |                                 |                               |
| D13 | Security Gate. If security gate is network based, test to see if it is working if applicable                 | Gate is in working<br>state           | Store Contact |                                 |                               |
| D14 | PC Login. Confirm you can login to a PC with your windows account                                            | Login successful                      | Store Contact |                                 |                               |
| D15 | Network Printer. Print to each network printer in office.                                                    | Test print is<br>successful           | Store Contact |                                 |                               |
| D16 | Guest Network. Using a laptop, verify the guest wired network is visible (where applicable)                  | Successfully connect to guest network | Technician    |                                 |                               |
| D17 | Via PC and laptop, confirm access to Hertz applications. Hertz to provide application test list.             | Successfully log into applications.   | Store Contact |                                 |                               |

| HCS IP Hostname<br>Data Sheet in<br>attached tab |
|--------------------------------------------------|
|--------------------------------------------------|

NA

|    | Application Testing                                                                                                    |                                                                  |                          |                                 |                               |
|----|----------------------------------------------------------------------------------------------------|------------------------------------------------------------------|--------------------------|---------------------------------|-------------------------------|
| ID | Description                                                                                                    | Expected Result                                                  | Owner                    | Before Cut Over<br>Pass/Fail/NA | After Cutover<br>Pass/Fail/NA |
| A1 | Dash, User log in and print & email contracts                                                                                                    | Successfully access<br>to DASH                                   | Store Contact            |                                 |                               |
| A2 | HLE locations, open and print contracts                                                                                                    | Successfully access to contracts                                 | Store Contact            |                                 |                               |
| A3 | Access to Outlook                                                                                                    | Successfully access<br>and view emails                           | Store Contact            |                                 |                               |
| A4 | Dash & HLE Confirm application can print.                                                                                                    | successfully print<br>reports                                    | Store Contact            |                                 |                               |
| A5 | Internet Explorer access                                                                                                    | Successfully log into intranet.hertz.com                         | Store Contact            |                                 |                               |
| A6 | Car Sales Locations ONLY - Confirm CRM access and print forms.                                                                                                    | Access<br>Advent/Credit<br>applications and<br>successful print. | Store Contact.           | NA                              | NA                            |
| A7 | Car Sales Locations ONLY - Update IP address on Key Locker and test. Ask site to start application and update weblink with new IP address. Create new Desktop short cut after IP updated. | Successful access to<br>Key Locker                               | Technician and<br>Store. | NA                              | NA                            |
| A8 | Ask site if any application listed above have been tested and document application results.                                                                                               | Access to all application.                                       | Technician and Store.    |                                 |                               |
|    |                                                                                                    |                                                                  |                          |                                 |                               |

|    | Voice Tests                                                                                                    |                                                                                 |                               |                                |                               |  |
|----|----------------------------------------------------------------------------------------------------|---------------------------------------------------------------------------------|-------------------------------|--------------------------------|-------------------------------|--|
| ID | Description                                                                                                    | Expected Result                                                                 | Owner                         | Before Cutover<br>Pass/Fail/NA | After Cutover<br>Pass/Fail/NA |  |
| V1 | Make an outbound call from every phone and confirm operation                                                                                               | Call successful                                                                 | Technician                    |                                |                               |  |
| V2 | Long Distance Call. Test by placing long distance call from one of the phones                                                                              | Long-distance call<br>successful                                                | Technician                    |                                |                               |  |
| V3 | Make calls between extensions using 5 digits and do they work?                                                                                             | Call successful                                                                 | Technician                    |                                |                               |  |
| V4 | Inbound Call. Test by placing a call to the new main line number                                                                                           | Call successful                                                                 | Technician                    |                                |                               |  |
| V5 | After hours forwarding is no longer required                                                                                                    | Local manager<br>confirms                                                       | Site Contact                  |                                |                               |  |
| V6 | Call Features. Test Call transfer/ (if applicable)                                                                                                    | Call features work as<br>described in<br>installation guide                     | Technician                    |                                |                               |  |
| V7 | Make an inbound call to the new main number, answer it on the VVX311,<br>T42S, T46S, place the call on hold; transfer the call to the D60, W56H<br>handset | Call successful                                                                 | Technician                    |                                |                               |  |
| V8 | On an inbound call from your cell phone, put the call on hold, and ensure you hear music on hold                                                           | Call successful                                                                 | Technician                    |                                |                               |  |
| V9 | Confirm and document all POTs line. Car Sales ONLY If Applicable, confirm ATA installed in Port 3 of Meraki. Complete Inbound and Outbound Faxes           | Test Inbound &<br>Outbound Faxes are<br>successful , Alarms,<br>Security system | Technician &<br>Store Contact |                                |                               |  |

| V10 | Inbound call from Toll Free. Test by placing a call to the toll free number if applicable                                                                                                    | Call successful                                                                                                    | Technician                                               |                     |                 |
|-----|----------------------------------------------------------------------------------------------------|----------------------------------------------------------------------------------------------------|----------------------------------------------------------|---------------------|-----------------|
| V11 | Dial 933 and verify correct address and phone number is played back.                                                                                                    | Local manager<br>confirms                                                                                                    | Technician                                               | NA                  |                 |
| V12 | Technician must call VanRan at 770-709-6094 after all phones are<br>installed and LNP is completed to confirm phones are registered in<br>VanRan's system and request release code.                                                                                                    | Document VanRan<br>release code in<br>Column F and<br>update EPS.                                                                                                    | Technician                                               | NA                  |                 |
| V13 | Co-Located Car Sales and HLE, Confirm proper call routing between locations                                                                                                    | Correct calls are<br>routed to HLE and<br>Car Sales                                                                                                    | Technician &<br>Store                                    |                     |                 |
| V14 | Confirm Call Routing. Site manager calls the main number via cell phone and confirms phone routing/ringing is correct                                                                                                    | Phones ring per site requirements.                                                                                                    | Store Manager,<br>Initials in Column<br>F                |                     |                 |
| V15 | Voice Mail - All T46s are configured with VM with standard temporary PW of 2580. Provide PW to store manager. CAR SALES ONLY                                                                                                    | Confirm PW was<br>provided to manager                                                                                                    | Technician &<br>Store Manager                            | NA                  | NA              |
| V16 | <ul> <li>Setup Voice mail for main number.</li> <li>1- Enter the site's main phone number</li> <li>2- Enter default Password: 2580</li> <li>3- You must change this one you log on</li> <li>4- Once logged on, go to System Greetings: 5- Under greetings (right side of the screen)</li> <li>You can then record a personalized name and voice greetings and use that instead of the default</li> </ul>                                                                                                    | Call main number,<br>let it ring 10 times<br>and confirm VM is<br>activate. Also,<br>confirm with store<br>manager all calls will<br>default to VM after<br>10 rings, 24/7/365. | Technician &<br>Store Manager<br>Initials in column<br>F | NA                  | NA              |
| V17 | Confirm all phones display accurate time per time zone. If incorrect reboot phones                                                                                                    | Correct local time is<br>displayed                                                                                                    | Technician                                               |                     |                 |
| V18 | Hand over Phone User guides & Leave Behind Documents to site manager                                                                                                    | Manager's signature<br>in column E ,F                                                                                                    | Technician & Site<br>Manager                             |                     |                 |
| V19 | <ul> <li>HCS - Confirm Faxing. Perform the following Steps:</li> <li>1. Confirm port 3 on the Meraki is on VLAN 701</li> <li>2. Confirm the ATA shows up as a client on port 3 with the correct VLAN and IP address</li> <li>3. Have the tech connect a bud set to port 1 (FX1) on the ATA Confirm he / she gets dial tone</li> <li>4. Have the tech call his / her cell phone and confirm the call completes</li> <li>5. Have the tech call the Fax number (i.e. the number that showed up in step 3 on the caller ID) and confirm the call ring on the bud set successfully. NOTE: No 9 or 1 required, just the 10 digit number</li> <li>7. Have the tech fax a sample message (write the HCS area location number on the page) to CCN @ fax number: (847)497-6495. Call CCN a few mins later and confirm they received the test message</li> <li>8. Ask CCN to send a fax test message back and confirm the fax message is received successfully</li> <li>9. Ask the site manager (or someone from the HCS) to send a fax to all numbers they normally fax to including toll free fax number.</li> <li>10. Ask Site Manager to confirm Inbound faxes.</li> </ul> | Confirm succesful<br>Inbound & outbound<br>faaxes to all<br>numbers including<br>toll free numbers.                                                                             | Technician & Site<br>Manager                             | NA                  | NA              |
|     | Hertz, Please reference the "Hertz IT Support Process For SDWAN<br>questions regarding your n                                                                                                    | V Meraki Yealink Sol<br>etwork and new pho                                                                                                    | ution V1" docume<br>one system.                          | ent for all post su | pport issues or |

Wireless Where Applicable

| ID | Description                                                                                                    | Expected Result                         | Owner        | Before Cutover<br>Pass/Fail/NA | After Cutover<br>Pass/Fail/NA |
|----|----------------------------------------------------------------------------------------------------|-----------------------------------------|--------------|--------------------------------|-------------------------------|
| W1 | WIFI Connection. Store manager confirms access to WIFI SSID "htz-m-cs" via setup instructions per WIFI instruction tab | Successfully connect<br>to SSID Network | Site Contact | NA                             |                               |

Notes:

# Hertz Validation and End-User Acceptance Testing

## Area LOC # - XXXXXX

## HLE\_Car Sales/Multimodal Tests

These tests need to be performed BEFORE cutover and AFTER cutover. It is important to capture current state prior to cutover. All tests that pass PRIOR to cut over must pass AFTER cut-over before the cut-over can be considered a success.

It is the responsibility of site personnel to perform the tests listed below. IBM/Crosscom personnel will be available to assist local staff.

| Sign-Off      |           |       |
|---------------|-----------|-------|
| Site Contact: |           | Date: |
|               | Signature |       |
| Site Contact: |           |       |
|               | Print     |       |
| Technician:   |           | Date: |
|               | Signature |       |

## After the UAT is complete and both phases signed-off, the completed form must be emailed to: mcampo@us.ibm.com and Uploaded into CrossInform Portal

|     | Data Tests                                                                                                   |                                          |               |                                 |                               |
|-----|----------------------------------------------------------------------------------------------------|------------------------------------------|---------------|---------------------------------|-------------------------------|
| ID  | Description                                                                                                  | Expected Result                          | Owner         | Before Cut Over<br>Pass/Fail/NA | After Cutover<br>Pass/Fail/NA |
| D1  | Confirm Broadband Circuit is operational. Document Circuit ID                                                |                                          | Technician    | NA                              |                               |
| D2  | Confirm LTE circuit installed, Verizon.                                                                      |                                          | Technician    | NA                              |                               |
| D3  | Is UPS installed and operational. Confirm new UPS was installed or site using an existing UPS.               |                                          | Technician    |                                 |                               |
| D4  | Is communication cabinet lockable?                                                                           | NA                                       | Technician    |                                 |                               |
| D5  | Confirm Meraki accessible via Dashboard                                                                      | Device show up in<br>Meraki dashboard    | Crosscom      | NA                              |                               |
| D6  | Confirm Meraki has correct time & Date                                                                       | Display current time<br>& date           | Crosscom      | NA                              |                               |
| D7  | Test Fax machines, where applicable, In & Out Bound.                                                         | Successfully fax a document.             | Technician    |                                 |                               |
| D8  | Test all printers and confirm IP address. (Car Sales confirm all Advent printer can print)                   | Successful print a<br>document           | Technician    |                                 |                               |
| D9  | Confirm VVX311 , T42 or T46 phone is connected to ports 11/12 & registered to KBS server                     | Green lights on<br>Meraki ports          | Technician    |                                 |                               |
| D10 | Confirm D60 base connected to ports 11/12, where applicable.                                                 | Green lights on<br>Meraki ports          | Technician    |                                 |                               |
| D11 | If applicable, Kronos time clock check (must test all time clocks)                                           | Time clock event<br>received             | Store Contact |                                 |                               |
| D12 | Security systems functional. Verify that building security system is working and remote monitoring is active | System in working<br>state               | Store Contact |                                 |                               |
| D13 | Security Gate. If security gate is network based, test to see if it is working if applicable                 | Gate is in working<br>state              | Store Contact |                                 |                               |
| D14 | PC Login. Confirm you can login to a PC with your windows account                                            | Login successful                         | Store Contact |                                 |                               |
| D15 | Network Printer. Print to each network printer in office.                                                    | Test print is<br>successful              | Store Contact |                                 |                               |
| D16 | Guest Network. Using a laptop, verify the guest wired network is visible (where applicable)                  | Successfully connect<br>to guest network | Technician    |                                 |                               |
| D17 | Via PC and laptop, confirm access to Hertz applications. Hertz to provide application test list.             | Successfully log into applications.      | Store Contact |                                 |                               |

| Submit a completed<br>HCS IP Hostname<br>Data Sheet in<br>attached tab | Technician | NA | NA |
|------------------------------------------------------------------------|------------|----|----|
|                                                                        |            |    |    |

|    | Application Testing                                                                                                    |                                                                  |                          |                                 |                               |  |
|----|----------------------------------------------------------------------------------------------------|------------------------------------------------------------------|--------------------------|---------------------------------|-------------------------------|--|
| ID | Description                                                                                                    | Expected Result                                                  | Owner                    | Before Cut Over<br>Pass/Fail/NA | After Cutover<br>Pass/Fail/NA |  |
| A1 | Dash, User log in and print & email contracts                                                                                                    | Successfully access<br>to DASH                                   | Store Contact            |                                 |                               |  |
| A2 | HLE locations, open and print contracts                                                                                                    | Successfully access to contracts                                 | Store Contact            |                                 |                               |  |
| A3 | Access to Outlook                                                                                                    | Successfully access<br>and view emails                           | Store Contact            |                                 |                               |  |
| A4 | Dash & HLE Confirm application can print.                                                                                                    | successfully print<br>reports                                    | Store Contact            |                                 |                               |  |
| A5 | Internet Explorer access                                                                                                    | Successfully log into intranet.hertz.com                         | Store Contact            |                                 |                               |  |
| A6 | Car Sales Locations ONLY - Confirm CRM access and print forms.                                                                                                    | Access<br>Advent/Credit<br>applications and<br>successful print. | Store Contact.           | NA                              | NA                            |  |
| A7 | Car Sales Locations ONLY - Update IP address on Key Locker and test. Ask site to start application and update weblink with new IP address. Create new Desktop short cut after IP updated. | Successful access to<br>Key Locker                               | Technician and<br>Store. | NA                              | NA                            |  |
| A8 | Ask site if any application listed above have been tested and document application results.                                                                                               | Access to all application.                                       | Technician and<br>Store. |                                 |                               |  |
|    | -                                                                                                    |                                                                  |                          |                                 |                               |  |

|     | Voice Tests                                                                                                    |                                                                                 |                               |                                |                               |  |
|-----|----------------------------------------------------------------------------------------------------|---------------------------------------------------------------------------------|-------------------------------|--------------------------------|-------------------------------|--|
| ID  | Description                                                                                                    | Expected Result                                                                 | Owner                         | Before Cutover<br>Pass/Fail/NA | After Cutover<br>Pass/Fail/NA |  |
| V1  | Make an outbound call from every phone and confirm operation                                                                                         | Call successful                                                                 | Technician                    |                                |                               |  |
| V2  | Long Distance Call. Test by placing long distance call from one of the phones                                                                        | Long-distance call<br>successful                                                | Technician                    |                                |                               |  |
| V3  | Make calls between extensions using 5 digits and do they work?                                                                                       | Call successful                                                                 | Technician                    |                                |                               |  |
| V4  | Inbound Call. Test by placing a call to the new main line number                                                                                     | Call successful                                                                 | Technician                    |                                |                               |  |
| V5  | After hours forwarding is no longer required                                                                                                    | Local manager<br>confirms                                                       | Site Contact                  |                                |                               |  |
| V6  | Call Features. Test Call transfer/ (if applicable)                                                                                                   | Call features work as<br>described in<br>installation guide                     | Technician                    |                                |                               |  |
| V7  | Make an inbound call to the new main number, answer it on the VVX311, T42S, T46S, place the call on hold; transfer the call to the D60, W56H handset | Call successful                                                                 | Technician                    |                                |                               |  |
| V8  | On an inbound call from your cell phone, put the call on hold, and ensure you hear music on hold                                                     | Call successful                                                                 | Technician                    |                                |                               |  |
| V9  | Confirm and document all POTs line. Car Sales ONLY If Applicable, confirm<br>ATA installed in Port 3 of Meraki. Complete Inbound and Outbound Faxes  | Test Inbound &<br>Outbound Faxes are<br>successful , Alarms,<br>Security system | Technician &<br>Store Contact |                                |                               |  |
| V10 | Inbound call from Toll Free. Test by placing a call to the toll free number if applicable                                                            | Call successful                                                                 | Technician                    |                                |                               |  |

| V11 | Dial 933 and verify correct address and phone number is played back.                                                                                                    | Local manager<br>confirms                                                                                                    | Technician                                               | NA |    |
|-----|----------------------------------------------------------------------------------------------------|----------------------------------------------------------------------------------------------------|----------------------------------------------------------|----|----|
| V12 | Technician must call VanRan at 770-709-6094 after all phones are<br>installed and LNP is completed to confirm phones are registered in<br>VanRan's system and request release code.                                                                                                    | Document VanRan<br>release code in<br>Column F and<br>update EPS.                                                                                                    | Technician                                               | NA |    |
| V13 | Co-Located Car Sales and HLE, Confirm proper call routing between locations                                                                                                    | Correct calls are<br>routed to HLE and<br>Car Sales                                                                                                    | Technician &<br>Store                                    |    |    |
| V14 | Confirm Call Routing. Site manager calls the main number via cell phone and confirms phone routing/ringing is correct                                                                                                    | Phones ring per site requirements.                                                                                                    | Store Manager,<br>Initials in Column<br>F                |    |    |
| V15 | Voice Mail - All T46s are configured with VM with standard temporary PW of 2580. Provide PW to store manager. <b>CAR SALES ONLY</b>                                                                                                    | Confirm PW was<br>provided to manager                                                                                                    | Technician &<br>Store Manager                            | NA | NA |
| V16 | <ul> <li>Setup Voice mail for main number.</li> <li>1- Enter the site's main phone number</li> <li>2- Enter default Password: 2580</li> <li>3- You must change this one you log on</li> <li>4- Once logged on, go to System Greetings: 5- Under greetings (right side of the screen)</li> <li>You can then record a personalized name and voice greetings and use that instead of the default</li> </ul>                                                                                                    | Call main number,<br>let it ring 10 times<br>and confirm VM is<br>activate. Also,<br>confirm with store<br>manager all calls will<br>default to VM after<br>10 rings, 24/7/365. | Technician &<br>Store Manager<br>Initials in column<br>F | NA | NA |
| V17 | Confirm all phones display accurate time per time zone. If incorrect reboot phones                                                                                                    | Correct local time is<br>displayed                                                                                                    | Technician                                               |    |    |
| V18 | Hand over Phone User guides & Leave Behind Documents to site manager                                                                                                    | Manager's signature<br>in column E ,F                                                                                                    | Technician & Site<br>Manager                             |    |    |
| V19 | <ul> <li>HCS - Confirm Faxing. Perform the following Steps:</li> <li>1. Confirm port 3 on the Meraki is on VLAN 701</li> <li>2. Confirm the ATA shows up as a client on port 3 with the correct VLAN and IP address</li> <li>3. Have the tech connect a bud set to port 1 (FX1) on the ATA Confirm he / she gets dial tone</li> <li>4. Have the tech call his / her cell phone and confirm the call completes</li> <li>5. Have the tech connect the ATA to the fax machine</li> <li>6. Have the tech call the Fax number (i.e. the number that showed up in step 3 on the caller ID) and confirm the call ring on the bud set successfully. NOTE: No 9 or 1 required, just the 10 digit number</li> <li>7. Have the tech fax a sample message (write the HCS area location number on the page) to CCN @ fax number: (847)497-6495. Call CCN a few mins later and confirm they received the test message</li> <li>8. Ask CCN to send a fax test message back and confirm the fax message is received successfully</li> <li>9. Ask the site manager (or someone from the HCS) to send a fax to all numbers they normally fax to including toll free fax number.</li> <li>10. Ask Site Manager to confirm Inbound faxes.</li> </ul> | Confirm succesful<br>Inbound & outbound<br>faaxes to all<br>numbers including<br>toll free numbers.                                                                             | Technician & Site<br>Manager                             | ΝΑ | NA |
|     | Hertz, Please reference the "Hertz IT Support Process For SDWAN Meraki Yealink Solution V1" document for all post support issues o questions regarding your network and new phone system.                                                                                                    |                                                                                                    |                                                          |    |    |

| Wireless Where Applicable |             |                 |       |                                |                               |  |  |
|---------------------------|-------------|-----------------|-------|--------------------------------|-------------------------------|--|--|
| ID                        | Description | Expected Result | Owner | Before Cutover<br>Pass/Fail/NA | After Cutover<br>Pass/Fail/NA |  |  |

| W1 | WIFI Connection. Store manager confirms access to WIFI SSID "htz-m-cs" via setup instructions per WIFI instruction tab | Successfully connect<br>to SSID Network | Site Contact | NA |  |
|----|----------------------------------------------------------------------------------------------------|-----------------------------------------|--------------|----|--|
|----|----------------------------------------------------------------------------------------------------|-----------------------------------------|--------------|----|--|

Notes: